| eo LMS |
|--------|
| l      |

| 1. Internetadresse:                                      | https://186090.logineonrw-lms.de                                                                           |
|----------------------------------------------------------|----------------------------------------------------------------------------------------------------|
| LO                                                       | GINEO NRW                                                                                                  |
|                                                          | LMS                                                                                                    |
| Anmeldename                                              |                                                                                                    |
| Kennwort                                                 | Cookies müssen aktiviert sein! 🥑                                                                           |
| Login                                                    |                                                                                                    |
|                                                          |                                                                                                    |
| Ministerium für<br>Schule und Bildun<br>des Landes Nordr | ng<br>nhein-Westfalen                                                                                      |
| Ein Projekt des Ministeri<br>mit Unterstützur            | ums für Schule und Bildung des Landes Nordrhein-Westfalen<br>ng der QUA-LiS NRW und der Medienberatung NRW |

# 2. Anmeldung:

**Anmeldename:** die Kombination aus **vorname.nachname**. Bei Doppelnamen müssen beide durch einen Bindestrich getrennt eingegeben werden. Z.B. karlheinz.mueller. Ä,Ö,Ü gibt es nicht. Ebenso gibt es nur Kleinbuchstaben.

**Passwort:** bitteaendern1, bitteaendern2, bitteaendern3, bitteaendern4, bitteaendern5, bitteaendern6, bitteaendern7, bitteaendern8,

3. Aufforderung Passwort zu ändern:

| Kennwort ändern              |   |                                                                                                    |
|------------------------------|---|----------------------------------------------------------------------------------------------------|
| Anmeldename                  |   | testuser2b_2                                                                                                    |
|                              |   | Kennwortregeln:<br>mindestens 8 Zeichen, 1 Ziffer(n), 1 Kleinbuchstabe(n), 1 Großbuchstabe(n), 1 Sonderzeichen, z.B. *, -, oder # |
| Aktuelles Kennwort           | 0 |                                                                                                    |
| Neues Kennwort               | 0 |                                                                                                    |
| Neues Kennuert (nach sinmel) | 0 |                                                                                                    |

#### Pflichtfelder

#### Neues Passwort ausdenken und eingeben:

Es muss ein neues Passwort eingegeben werden, nachdem sie sich das erste Mal mit ihrem Einmalpasswort angemeldet haben. Bei Logineo NRW LMS reichen achtstellige Passwörter mit mindestens einem Großbuchstaben, einem kleinen, einem Sonderzeichen und einer Zahl. Unbedingt das neue Passwort gut merken oder irgendwo sicher aufschreiben. Im Notfall kann das Passwort zurückgesetzt werden.

# 4. Nutzungsbedingungen, Datenschutzerklärung und Datenverarbeitung akzeptieren:

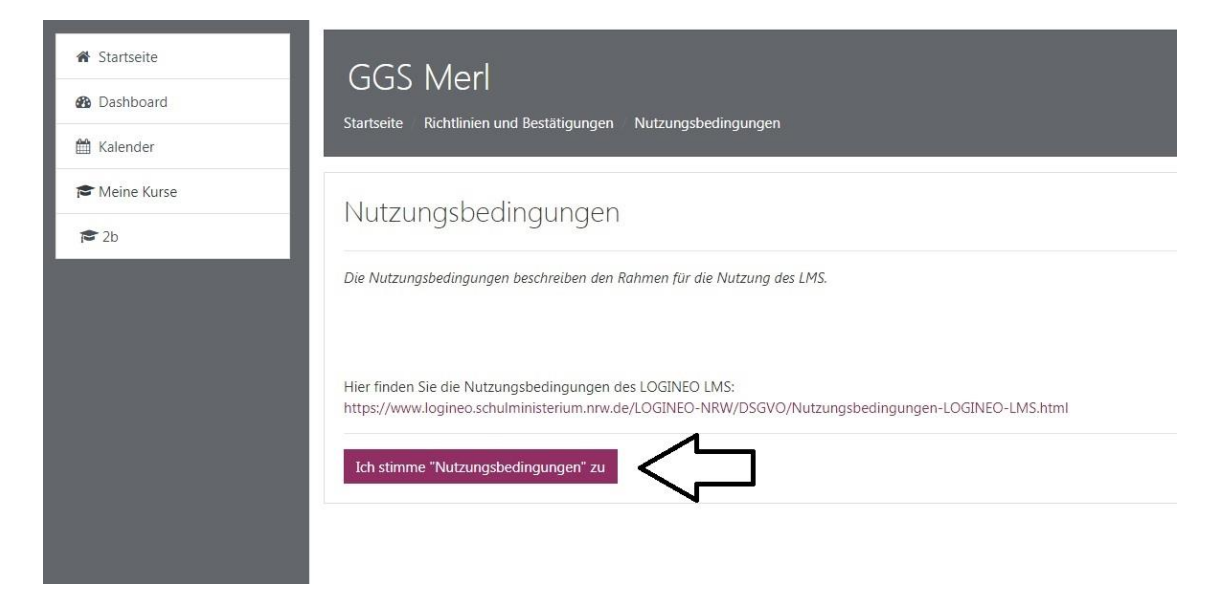

| GGS Merl<br>Startseite Richtlinien und Bestätigungen Datenschutzerklärung                                                                                                    |
|----------------------------------------------------------------------------------------------------|
| Datenschutzerklärung                                                                                                    |
| Die Datenschutzerklärung liefert Informationen darüber, wer für die Datenverarbeitung verantwortlich ist und welche Daten zu welchen Zwecken wie lange im LMS verarbeitet werden. |
| Hier finden Sie die Datenschutzerklärung für das LOGINEO NRW LMS:<br>https://www.logineo.schulministerium.nrw.de/LOGINEO-NRW/DSGVO/Datenschutzerklaerung-LOGINEO-LMS.html         |
| Ich stimme "Datenschutzerklärung" zu                                                                                                    |

| GGS Merl<br>Startseite Richtlinien und Bestätigungen Einwilligung in die Verarbeitung freiwillig bereitgestellter Daten                                                                                                    |         |
|----------------------------------------------------------------------------------------------------|---------|
| Einwilligung in die Verarbeitung freiwillig bereitgestellter Daten                                                                                                    |         |
| Im LMS werden in Verantwortung der Schule Daten verarbeitet, die zur Erfüllung des Bildungs und Erziehungsauftrags dienen. Diese Datenverarbeitungen erfolgen auf Basis gesetzlicher Regelungen. Einzelheiten dazu finden Sie der Datenschutzerklärung.                                                                                                    | e in    |
| Nach Aktivierung des Nutzerkontos können Sie als zugangsberechtigte Person allerdings zusätzliche Daten einstellen, die über diejenigen Daten hinausgehen, deren Verarbeitung den Schulen gesetzlich erlaubt ist.                                                                                                    |         |
| Beispiele für diese freiwilligen "Nutzungsdaten" sind Fotos oder andere Daten mit Personenbezug in Dokumenten. Für die Verarbeitung dieser freiwillig bereitgestellten Nutzungsdaten ist Ihre Einwilligung als Nutzerin bzw. als Nu<br>erforderlich. Bei Personen unter 16 Jahren bedarf es der Einwilligung der Erziehungsberechtigten.                                                                                                    | utzer   |
| Die Einwilligung wie auch die Anerkennung der Nutzungsbedingungen kann jederzeit mit Wirkung für die Zukunft widerrufen werden.                                                                                                    |         |
| Das Nutzerkonto wird bei einem Widerruf in den Zustand vor der Aktivierung zurückgesetzt. Das bedeutet, dass alle von Ihnen in persönlichen Bereichen abgelegten Dokumente und Dateien gelöscht werden. Auch bei einem Wickonen diejenigen Daten weiterhin verarbeitet werden, deren Verarbeitung gesetzlich erlaubt ist. Für einen Widerruf wenden sich Betroffene an die Leitung der Schule oder an den dort zuständigen Administrator/die zuständigen Administrator/die zuständigen Administrator/die zuständigen Administratorin. | derruf  |
| Dies beschreibt die vollständige Richtlinie zur Einwilligung in die Verarbeitung freiwillig bereitgestellter Daten.                                                                                                    |         |
|                                                                                                    |         |
| Ich stimme "Einwilligung in die Verarbeitung freiwillig bereitgestellter Daten" zu Zum Seitenan                                                                                                    | nfang 🔺 |
|                                                                                                    |         |

LOGINEO NRW LMS wurde im Auftrag und unter Koordination des Ministeriums für Schule und Bildung mit Unterstützung der QUA-LiS NRW und der Medienberatung NRW entwickelt. LOGINEO NRW LMS ist hinsichtlich des Datenschutzes auf dem höchsten Sicherheitsstand und kann ohne Bedenken akzeptiert werden.

#### 5. Startseite:

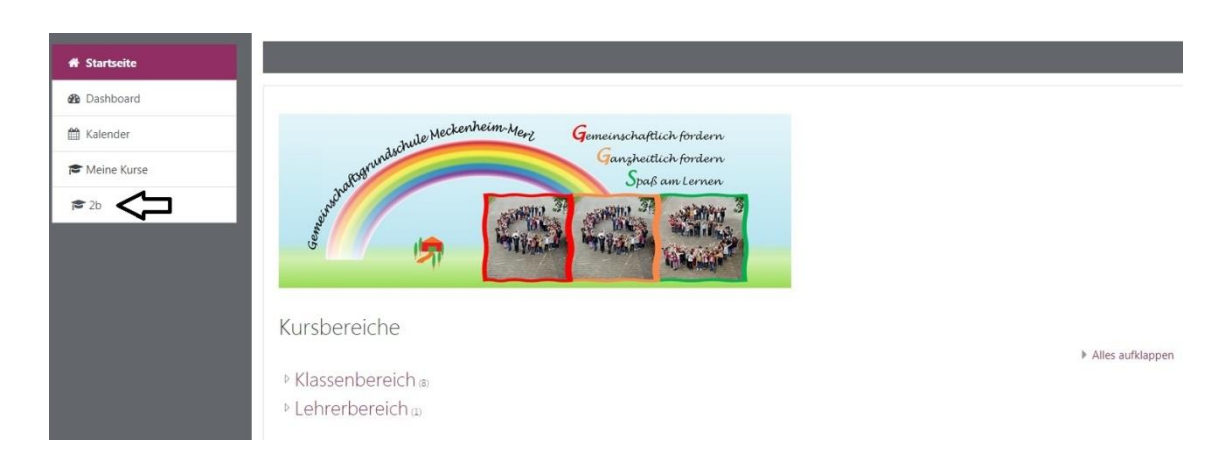

Wenn Sie dieses Bild sehen, hat der Anmeldeprozess funktioniert. Auf der linken Seite finden Sie die Menüleiste. Der schwarze Pfeil auf dem Bild zeigt die Schulklasse, in der ihr Kind eingeschrieben ist. Auf diesem Beispielbild gehört das Kind der Klasse 2b an. Wenn Sie dort auf ihre Klasse klicken gelangen Sie in den *Klassenbereich* (siehe nächster Anleitungsschritt).

#### 6. Klassenbereich:

|                    | Gemeinschaftsgrundschule Meckenheim Merl Deutsch (de) + |
|--------------------|---------------------------------------------------------|
| <mark>≉ 2b</mark>  | Klasse 2b<br>Startseite Meine Kurse 2b                  |
| C Allgemeines      |                                                         |
| 🗅 Wochenplan       | ankündigungen                                           |
| 🗅 Deutsch          |                                                         |
| 🗅 Mathematik       | Wochenplan                                              |
| 🗅 restliche Fächer |                                                         |
| 🖨 Startseite       | Deutsch                                                 |
| 🔁 Dashboard        | Mathematik                                              |
| 🛗 Kalender         |                                                         |
| 🞓 Meine Kurse      | restliche Fächer                                        |
| <b>f≅</b> 2b       |                                                         |
|                    |                                                         |

Im Klassenbereich sehen Sie ebenfalls eine neue Menüleiste auf der linken Seite und im mittleren Bereich verschiedene Reiter (Fächer etc.) auf die Sie klicken können. In diesem Abschnitt können Aufgaben heruntergeladen werden oder Informationen (Ankündigungen) eingesehen werden. Wenn Sie bspw. auf *Wochenplan* klicken, öffnet sich der Bereich des Wochenplans eine Ebene tiefer (siehe Anleitungspunkt 7).

# 7. Dateidownload:

| r≢ 2b<br>≝ Teilnehmer/innen<br>♥ Badges                                   | Klasse 2b<br>Startseite Meine Kurse 2b Wochenplan |      |
|---------------------------------------------------------------------------|---------------------------------------------------|------|
| <ul> <li>Allgemeines</li> <li>Wochenplan</li> </ul>                       | Rankündigungen                                    |      |
| Deutsch     Mathematik     restliche Fächer                               | Wochenp                                           | olan |
| <ul> <li>✤ Startseite</li> <li>֎ Dashboard</li> <li>☆ Kalender</li> </ul> | Direkt zu: +                                      |      |
| r Meine Kurse                                                             |                                                   |      |

Nachdem wir auf den Reiter *Wochenplan* geklickt haben, können wir auf die bereitgestellte Datei zugreifen und herunterladen. Dies ist nur ein Beispiel. Für die anderen Bereiche (Mathe, Deutsch etc.) funktioniert die Vorgehensweise genauso.

### 8. Ausloggen:

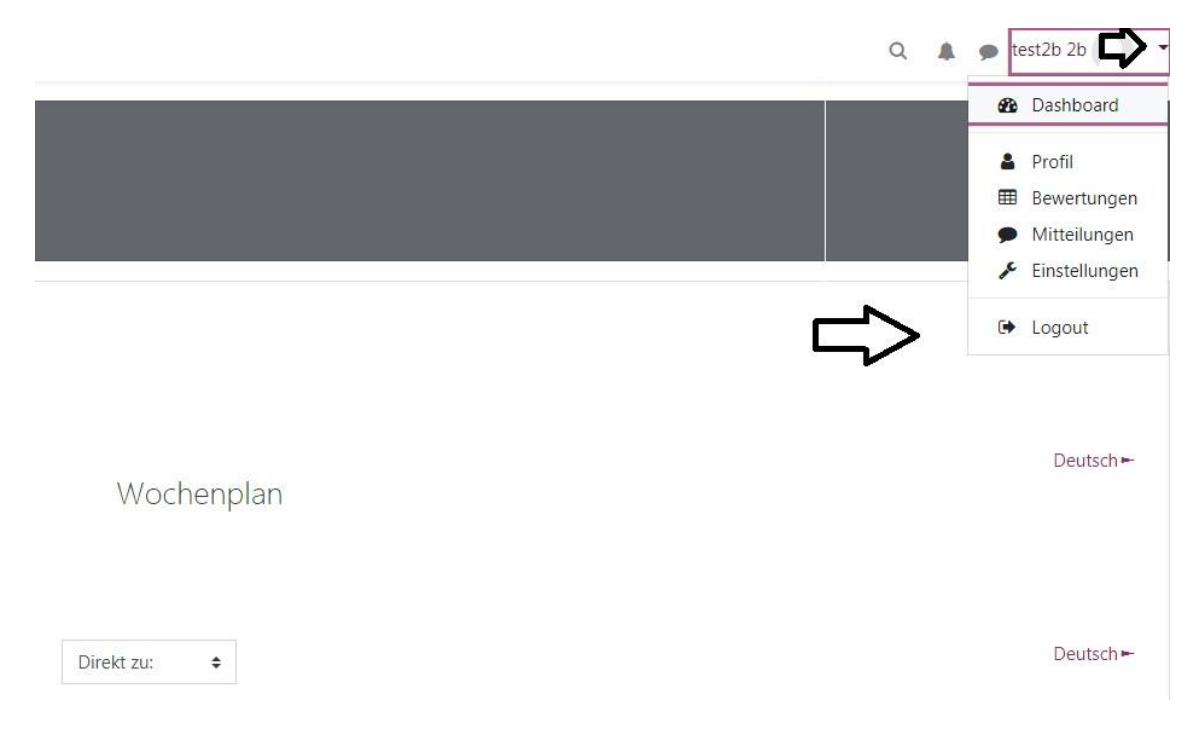

Wenn Sie sich aus Logineo LMS ausloggen möchten, klicken Sie bitte oben rechts auf den kleinen Pfeil neben ihrem Benutzernamen. Anschließend öffnet sich ein kleines Menü, welches nach unten aufspringt. Nun wird der "*Logout*"-Button sichtbar.